## EFM ABB Totalflow 'Failed to set data point' warnings from XRegisterData

This document will detail the steps needed to be able to debug the root causes for the 'Failed to set data point' warning.

Warnings from the XRegisterData logger will look similar to those shown below:

| → C O                              | localhost:8088/web/status/dia                                                                                   | g.logviewer?3        | · · · · · · · · · · · · · · · · · · ·                                                                                                    |  |  |  |  |  |
|------------------------------------|----------------------------------------------------------------------------------------------------|----------------------|----------------------------------------------------------------------------------------------------|--|--|--|--|--|
| Gateway Scripts                    | le Status > Diagnostics > Logs Trial Model 1:00:15 Webe ale due la contrativité aux compares Haus fue Arthumber |                      |                                                                                                    |  |  |  |  |  |
| Modules                            |                                                                                                    |                      |                                                                                                    |  |  |  |  |  |
| Redundancy                         | Filter type to filter                                                                                           | <b>*⊡</b> View 100 ▼ | Min. Level ALL V Live Values 🖤 🗮 📅 🖸 🖉 📥                                                                                                    |  |  |  |  |  |
| Reports<br>SFCs                    | Logger                                                                                                    | Time                 | Message                                                                                                    |  |  |  |  |  |
| Tags<br>Transaction Groups         | W XRegisterData                                                                                                 | 13Jan2023 09:45:46   | ['ABB-TF 64' 192.168.168.190:9999] Failed to set data point Register Template-0 of type Register - there is no data fro<br>m the ABB Totalflow device X_REGISTER_DATA: [AppSlot#=10, Array#=207, Register#=0, NumberOfRegisters=10, sta<br>tus=Vaild Frame]    |  |  |  |  |  |
| CONNECTIONS                        | W XRegisterData                                                                                                 | 13Jan2023 09:45:46   | ['ABB-TF G4' 192.168.168.190:9999] Failed to set data point String Template-0 of type STRING - there is no data from t<br>he ABB Totalflow device X_REGISTER_DATA: [AppSlot#=10, Array#=206, Register#=0, NumberOfRegisters=10, status<br>=Valid Frame]        |  |  |  |  |  |
| Databases<br>Designers             | W XRegisterData                                                                                                 | 13Jan2023 09:45:46   | ['ABB-TF G4' 192.168.168.190.9999] Failed to set data point Byte Template-0 of type BYTE - there is no data from the A<br>B8 Totalflow device X_REGISTER_DATA: [AppSlot#=10, Array#=205, Register#=0, NumberOfRegisters=10, status=Val<br>id Frame]            |  |  |  |  |  |
| Devices<br>Gateway Network         | W XRegisterData                                                                                                 | 13Jan2023 09:45:46   | ['ABB-TF G4' 192.168.168.190:9999] Failed to set data point Unsigned Int32 Template-0 of type INT32 - there is no dat<br>a from the ABB Totalflow device X_REGISTER_DATA: [AppSlot#=10, Array#=204, Register#=0, NumberOfRegisters=1<br>0, status=Valid Frame] |  |  |  |  |  |
| Store & Forward<br>OPC Connections | W XRegisterData                                                                                                 | 13Jan2023 09:45:46   | ['ABB-TF G4' 192.168.168.190.9999] Failed to set data point Signed Int32 Template-0 of type INT32 - there is no data fr<br>om the ABB Totalflow device X_REGISTER_DATA: [AppSlot#=10, Array#=203, Register#=0, NumberOfRegisters=10, st<br>atrus=Vialid Frame] |  |  |  |  |  |
| Vision Clients                     | W XRegisterData                                                                                                 | 13Jan2023 09:45:46   | ['ABB-TF 64' 192.168.168.190:9999] Failed to set data point Unsigned Int16 Template-0 of type INT16 - there is no dat<br>a from the ABB Totalflow device X_REGISTER_DATA: [AppSlot#=10, Array#=202, Register#=0, NumberOfRegisters=1<br>0, status=34016 Frame] |  |  |  |  |  |
| DIAGNOSTICS<br>Execution           | W XRegisterData                                                                                                 | 13Jan2023 09:45:46   | [ABB-TF G4 192.168.168.190.9999] Failed to set data point Signed Int16 Template-0 of type INT16 - there is no data fr<br>om the ABB Totalflow device X_REGISTER_DATA: [AppSlot#=10, Array#=201, Register#=0, NumberOfRegisters=10, st<br>atus=Vialid Frame]    |  |  |  |  |  |
| Logs<br>Metrics Dashboard          | W XRegisterData                                                                                                 | 13Jan2023 09:45:46   | ['ABB-TF G4' 192.168.168.190.9999] Failed to set data point Float Template-0 of type FLOAT - there is no data from the<br>ABB Totalflow device X_REGISTER_DATA: [AppSlot#=10, Array#=200, Register#=0, NumberOfRegisters=10, status=V<br>alid Frame]           |  |  |  |  |  |
| Running Scripts<br>Threads         | W XRegisterData                                                                                                 | 13Jan2023 09:45:46   | ['ABB-TF G4' 192.168.168.190:9999] Failed to set data point Float64 Template-9 of type DOUBLE - there is no data<br>m the ABB Totalflow device X_REGISTER_DATA: [AppSlot#=10, Array#=9, Register#=1, NumberOfRegisters=9, st<br>=Valid Frame]                  |  |  |  |  |  |
|                                    | W XRegisterData                                                                                                 | 13Jan2023 09:45:46   | ['ABB-TF G4' 192.168.168.190:9999] Failed to set data point Uint64 Template-3 of type UINT64 - there is no data from<br>he ABB Totalflow device X_REGISTER_DATA: [AppSlot#=10, Array#=8, Register#=1, NumberOfRegisters=9, status=Va<br>IId Frame)             |  |  |  |  |  |

The logged warning includes details that will help in identifying the points in the Array-Register template that are cause this warning.

- The message is prepended with the Device Name, Hostname and TCP Port
- The message is appended with the X\_REGISTER\_DATA showing the AppSlot#, Array#, Register#, NumberOfRegisters and status

For example if we look at the highlighted entry shown above, the warning is coming from the Device Name of ABB-TF G4 and a Hostname of 192.168.168.190 and X\_REGISTER\_DATA of [AppSlot#=10, Array#=7, Register#=1, NumberOfRegisters=9, status=Valid Frame]

Now, we should find the AppSlot# 10 in the list of the Totalflow applications by navigating to Config > Opcua > Devices and selecting *Totalflow Applications* from the More dropdown for your device. This will display similarly to below:

| C D localitost.808                               | ojweb/comg/opcda.devices:10                                               |        |      |             |        |                     |
|--------------------------------------------------|---------------------------------------------------------------------------|--------|------|-------------|--------|---------------------|
| on                                               |                                                                           |        |      |             | ł      | Help 🛛 Get Designe  |
| YSTEM                                            | Config > Opcua > Devices                                                  |        |      |             |        |                     |
| Overview                                         | Trial Mode 1:42:45 We're glad you're test driving our software. Have fun. |        |      |             |        | Activate Igni       |
| Backup/Restore<br>Ignition Exchange<br>Licensing | Choose File No file chosen                                                |        |      |             |        |                     |
| Modules<br>Projects<br>Redundancy                | Import Configuration                                                      |        |      |             |        |                     |
| Gateway Settings                                 | Export Configuration                                                      |        |      |             |        |                     |
| IETWORKING                                       |                                                                           |        |      |             |        |                     |
| Web Server<br>Gateway Network                    | Application: Name                                                         | Slot # | Enum | Revision    | Туре   | Polling<br>Enabled  |
| Email Settings                                   | System                                                                    | 0      | 0    | 2103282-010 | System |                     |
| ECURITY<br>General                               | Totalflow/TCP                                                             | 1      | 3    | 2101348-005 | Com    |                     |
| Auditing<br>Users, Roles                         | Totalflow/USB                                                             | 2      | 3    | 2101340-005 | Com    |                     |
| Service Security<br>Identity Providers           | Totalflow/COM0:                                                           | 3      | 3    | 2101340-005 | Com    |                     |
| Security Zones                                   | I/O Simulation                                                            | 7      | 100  | 2101301-001 | Sim    |                     |
| ATABASES<br>Connections                          | Display                                                                   | 8      | 2    | 2103137-001 | IOS    |                     |
| Drivers<br>Store and Forward                     | Holding Registers                                                         | 9      | 10   | 2101312-002 | System |                     |
| LARMING                                          | Operations                                                                | 10     | 18   | 2101320-005 | System |                     |
| General<br>Journal                               | AGA3-1                                                                    | 11     | 4    | 2101306-006 | Tube   | <ul><li>✓</li></ul> |
| Notification<br>On-Call Rosters<br>Schedules     | AGA7-1                                                                    | 12     | 5    | 2101307-007 | Tube   |                     |
| AGS                                              | SUAGA3-2                                                                  | 13     | 20   | 2103741-007 | Tube   | <b>~</b>            |
| C. Seerch                                        | CUACAT D                                                                  | 14     | 21   | 2102742 009 | Tuba   |                     |

Note that the application name is 'Operations' and its AppEnum# is 18.

Next we need to look at the Array-Register templates and find a template for AppEnum# 18 by navigating to Config > Opcua > Devices and selecting Array-Register Templates from the More dropdown for your device.

C

This will display similarly to below where the AppEnum is the identified as part of the Totalflow Application name.

| C D localhost:aud  | 8/web/contig/opcua.devices?22                                           |                                      |                |                                       | □ ☆ ⊔            |
|--------------------|-------------------------------------------------------------------------|--------------------------------------|----------------|---------------------------------------|------------------|
| -MacBook-Pro.local |                                                                         |                                      |                |                                       | ±admin   Le      |
| ion                |                                                                         |                                      |                |                                       | Help 🛛 Get Desig |
| SYSTEM             | Config > Opcua > Devices                                                |                                      |                |                                       |                  |
| Overview           | Trial Mode 1:37:42 We're glad you're test driving our software. Have fi | un.                                  |                |                                       | Activate         |
| Backup/Restore     |                                                                         |                                      |                |                                       |                  |
| Ignition Exchange  |                                                                         |                                      |                |                                       |                  |
| Licensing          | Choose File No file chosen                                              |                                      |                |                                       |                  |
| Modules            |                                                                         |                                      |                |                                       |                  |
| Projects           | Import Configuration                                                    |                                      |                |                                       |                  |
| Redundancy         |                                                                         |                                      |                |                                       |                  |
| Gateway Settings   | Export Configuration Export as 'F                                       | ree Form'                            |                |                                       |                  |
| NETWORKING         |                                                                         |                                      |                |                                       |                  |
| Web Server         |                                                                         |                                      |                |                                       |                  |
| Gateway Network    | Name                                                                    | Totalflow Application                | INI Files      | Array-Register Template               |                  |
| Email Settings     |                                                                         |                                      |                |                                       |                  |
|                    | Dflt. Operations App                                                    | Operations App [18] 2101320]         | View INI Files | Edit Array-Register Template Contents | [delete]         |
| SECURITY           |                                                                         |                                      |                |                                       |                  |
| General            | Dflt. AGA3 Tube App                                                     | AGA3 Tube App [4_2101306]            | View INI Files | Edit Array-Register Template Contents | [delete]         |
| Auditing           |                                                                         |                                      |                |                                       |                  |
| Users, Roles       |                                                                         |                                      |                |                                       |                  |
| Service Security   | Dflt. AGA7 Tube App                                                     | AGA7 Tube App [5_2101307]            | View INI Files | Edit Array-Register Template Contents | [delete]         |
| Identity Providers |                                                                         |                                      |                |                                       |                  |
| Security Levels    | Dflt_SU Gas Orifice Tube App                                            | SU Gas Orifice Tube App [20_2103741] | View INI Files | Edit Array-Register Template Contents | [delete]         |
| Security Zones     | one of our office rate hpp                                              |                                      |                | carefully register template contents  |                  |
| DATABASES          |                                                                         |                                      |                |                                       |                  |
| Connections        | Dflt. SU Turbine Tube App                                               | SU Turbine Tube App [21_2103742]     | View INI Files | Edit Array-Register Template Contents | [delete]         |
| Drivers            |                                                                         |                                      |                |                                       |                  |
| Store and Forward  | Dflt_SUVCONF App                                                        | SU VCONE App [53_2104039]            | View INI Files | Edit Array-Register Template Contents | [delete]         |
|                    | one of concrept                                                         |                                      |                | contrary negotier template contents   |                  |
| ALARMING           |                                                                         |                                      |                |                                       |                  |
| General            | Dflt. Coriolis Tube App                                                 | Coriolis Tube App [55_2103980]       | View INI Files | Edit Array-Register Template Contents | [delete]         |
|                    |                                                                         |                                      |                |                                       |                  |
| Notification       | Dflt V-Cone Tube App                                                    | V-Cone Tube App [23_2103753]         | View INI Files | Edit Array-Register Template Contents | [delete]         |
| On-Call Rosters    | and a some rube App                                                     |                                      |                | contento, negota remplate contento    |                  |
|                    |                                                                         |                                      |                |                                       |                  |
| schedules          |                                                                         |                                      | -              |                                       |                  |

If you are not using the template associated with the AppEnum, in our example it is Dflt. Operations App, you can simply disable this template to remove the warning messages.

Point X Upp

If you are using only some of the registers within this template, select Edit Array\_Register Template Contents. This will display similarly to below and we can disable the array registers identified in the warning message.

In our example of X\_REGISTER\_DATA: [AppSlot#=10, Array#=7, Register#=1, NumberOfRegisters=9, status=Valid Frame] we would be looking at Array 7 Registers 1 through 9.

| Ignition-MacBook-                      | Pro.local - Ig × +         |                                    |                    |                |                  |                  |   |                            |
|----------------------------------------|----------------------------|------------------------------------|--------------------|----------------|------------------|------------------|---|----------------------------|
| $\rightarrow$ C (i) localhost:808      | 8/web/config/opcua.devices | ?22                                |                    |                |                  |                  |   | ô 🖈 🛛 🄇                    |
| nition-MacBook-Pro.local               |                            |                                    |                    |                |                  | _                | Н | ±admin   Log<br>Get Design |
| SYSTEM                                 | Config > Opcua > Dev       | rices                              |                    |                |                  |                  |   |                            |
| Overview<br>Backup/Restore             | Trial Mode 1:29:25 We      | 're glad you're test driving our s | oftware. Have fun. |                |                  |                  |   | Activate Ign               |
| Ignition Exchange<br>Licensing         | Choos                      | <b>Se File</b> No file chosen      |                    |                |                  |                  |   |                            |
| Modules<br>Projects                    |                            |                                    | _                  |                |                  | _                |   | ×                          |
| Redundancy<br>Gateway Settings         | 6                          | 0 -                                | RW Register        | Periodic       | Output           | Output           |   | [delete]                   |
| NETWORKING<br>Web Server               | 7                          | 0 -                                | RO FLOAT           | Math           | Operation 1      | Operation 1      |   | [delete]                   |
| Gateway Network<br>Email Settings      | 7                          | 1                                  | RW INT64           | Int64 Template | Int64 Template-1 | Int64 Template-1 |   | (delete)                   |
| SECURITY                               |                            |                                    |                    | into remplate  |                  | into reinplace 1 |   |                            |
| General<br>Auditing<br>Users Roles     | 7 *                        | 2 🔻                                | RW INT64           | Int64 Template | Int64 Template-2 | Int64 Template-2 |   | [delete]                   |
| Service Security<br>Identity Providers | 7 *                        | 3 -                                | RW INT64           | Int64 Template | Int64 Template-3 | Int64 Template-3 |   | [delete]                   |
| Security Levels<br>Security Zones      | 7 💌                        | 4 🔻                                | RW INT64           | Int64 Template | Int64 Template-4 | Int64 Template-4 |   | [delete]                   |
| DATABASES                              | 7 *                        | 5 🔻                                | RW INT64           | Int64 Template | Int64 Template-5 | Int64 Template-5 |   | [delete]                   |
| Drivers<br>Store and Forward           | 7                          | 6 🔻                                | RW INT64           | Int64 Template | Int64 Template-6 | Int64 Template-6 |   | [delete]                   |
| ALARMING                               | 7 *                        | 7                                  | RW INT64           | Int64 Template | Int64 Template-7 | Int64 Template-7 |   | [delete]                   |
| Journal<br>Notification                | 7                          | 8 *                                | RW INT64           | Int64 Template | Int64 Template-8 | Int64 Template-8 |   | [delete]                   |
| On-Call Rosters<br>Schedules           | 7                          | 9 -                                | RW INT64           | Int64 Template | Int64 Template-9 | Int64 Template-9 |   | [delete]                   |
| Q Search                               | 8 -                        | 0 -                                | RW BYTE            | Math           | Operation        | Operation        |   | [delete]                   |

If you are using the template associated with the AppEnum, then there will be additional work with both the INI file, which you can open by selecting the View INI Files link, and the flow computer configuration.

Additional details to follow

## **Additional Resources**

- Inductive Automation's Ignition download with free trial
   <sup>o</sup> Current Ignition Release
- Cirrus Link Solutions Modules for Ignition
  - Ignition Strategic Partner Modules
- Support questions
  - Check out the Cirrus Link Forum: https://forum.cirrus-link.com/
  - Contact support: support@cirrus-link.com
- Sales questions
  - Email: sales@cirrus-link.com
  - Phone: +1 (844) 924-7787
- About Cirrus Link
  - https://www.cirrus-link.com/about-us/